## **APPLICATION INSTRUCTIONS**

- > Application Versions
- Overview
- Disclaimer
- Contact Information
- Login
- Change Password
- Definitions of Dates
- Glossary of Terms
- System Timeout
- Warnings and Tips
- Screen Layout
- Error/Validation Indicators
- Progress Indicators
- Grid Sorting, Navigation, Adding Records, and Editing or <u>Removing Records</u>
- Reports
- > Online Instructions

## **APPLICATION VERSIONS**

WebSurv – System 12\_4 (February 2017)

Web Client Applications (February, 2017)

- SurvPartyInfo Version 2.0.9
- SurvTreeView Version 2.0.9
- WebSurvLocators Version 2.0.6.1
- WebMOHSIS Version 2.1.3
- WebSurveillance Version 2.1.5
- WebSurvReports Version 2.0.9
- WebSurvPartyMatch Version 2.0.5
- HL7 Reconciliation Version 2.0.7

## **OVERVIEW**

WEBSURV – previously known as MOHSIS, is a component of MOHSAIC. WEBSURV provides a means to enter, store and retrieve reports of conditions through a centralized and integrated database. It allows the Department of Health and Senior Services (DHSS) as well as local public health agency staff the ability to enter and/or update condition information.

Conditions reported through WebSurv may be found at:

These instructions will provide "best practice" methods to search, enter, and view individual reports.

## DISCLAIMER

The screen shots contained in this manual are not of actual patients or cases; the information contained in the screen shots is fictitious. The information contained in the screen shots does not breach patient confidentiality. The screen shots were created for educational purposes.

## CONTACT INFORMATION

Any application issues or usage concerns may be directed to:

- 1. Email: <u>WebSurvSystemAdministrator@health.mo.gov</u>
- 2. ITSD Help Desk (800) 347-0887, (573) 751-6388 or email: support@dhss.mo.gov
- 3. If DHSS staff, submit an Online Help Desk (OHD) ticket
  - Login Failure (other than invalid user id and password) such as the "TNS names failure" - Select CATEGORY: Application Support and Health Apps
  - Crystal Web Reports or Data Warehouse Not Updated Select CATEGORY: Application Support and Crystal Reports

#### Password Reset

- 1. If DHSS staff, submit an Online Help Desk (OHD) ticket:
  - Select CATEGORY: Password Reset and DHSS Health Applications
  - > Type WEBSURV and your USERID in the subject box.
- If LPHA staff, call the ITSD Help Desk at (800) 347-0887, (573) 751-6388 or email: support@dhss.mo.gov

#### Communicable Diseases

Questions on condition status determination, condition classification, investigation issues for communicable diseases, or training should be addressed to either your district disease investigation staff (listed below) or to the Bureau of Communicable Disease Control and Prevention at 573-751-6113.

Central District: Drew Pratt (573-884-3568)

- Eastern District: Cindy Butler (314-877-2857); Lina Chavez-Hauser (314-877-0237); Crystal Talley (314-877-2832)
- Northwest District: C. Jon Hinkle (816-632-7276); Patrick Franklin (816-350-5442); Gordon Watkins (816-350-5404)
- Southeast District: Autumn Grim (573-290-5783)
- Southwest District: Douglas Baker (417-895-6918); John Bos (417-895-6945)

#### TB Disease, TB Infection, MOTT conditions

Questions on condition status determination, condition classification, or investigation issues for TB Disease, TB Infection, and MOTT conditions should be addressed to Traci Hadley (573) 526-5832; David Oeser (573) 751-6411.

#### Hepatitis B and C conditions and Hepatitis B Case Management

Questions on condition status determination, condition classification, or investigation issues for Hepatitis B and C conditions and Hepatitis B case management should be addressed to the Bureau of HIV, STD, and Hepatitis (573) 751-6439.

#### Sexually Transmitted Disease conditions

Questions on condition status determination, condition classification, or investigation issues for all STDs should be addressed to the Bureau of HIV, STD, and Hepatitis (573) 751-6439.

## LOGIN

| Steps                                           |                                                                                                    | Screens                                                                                                    |                                                                                                    |
|-------------------------------------------------|----------------------------------------------------------------------------------------------------|----------------------------------------------------------------------------------------------------|----------------------------------------------------------------------------------------------------|
| 1.<br>2.<br>3.<br>4.<br>NO<br>pas<br>con<br>acc | To access WEBSURV, at Internet<br>Explorer address bar enter<br><u>https://webapp03.dhss.mo.gov/webmo</u><br><u>hsis</u><br>The Login Screen is displayed.<br>Enter username and password.<br>Click Login<br><b>TE:</b> Do not share your user id or<br>asword. Sharing your password is<br>psidered a security breach and your<br>cess will be revoked. | Image: Indernation       2 Select Agency         Image: Change Password       Change Password         Design: Information       2 Select Agency         Image: Password       Change Password         Change Password       Change Password         Change Password       Change Password         Design: Information       Change Password         Design: Change Password       Change Password         Design: Information       Change Password         Design: Change Password       Change Password         Change Password       Change Password         Change Password       Change Password         Change Password       Change Password         Change Password       Change Password         Desc       Change Password         Change Password       Change Password         Change Password       Change Password         Change Password       Change Password         Change Password       Change Password         Change Password       Change Password         Change Password       Change Password         Change Password       Change Password         Change Password       Change Password         Change Password       Change Password         Change Password       Change Passwo | Ø X P → k → N N 1 1 |

5. The MOHSAIC Home page is displayed.

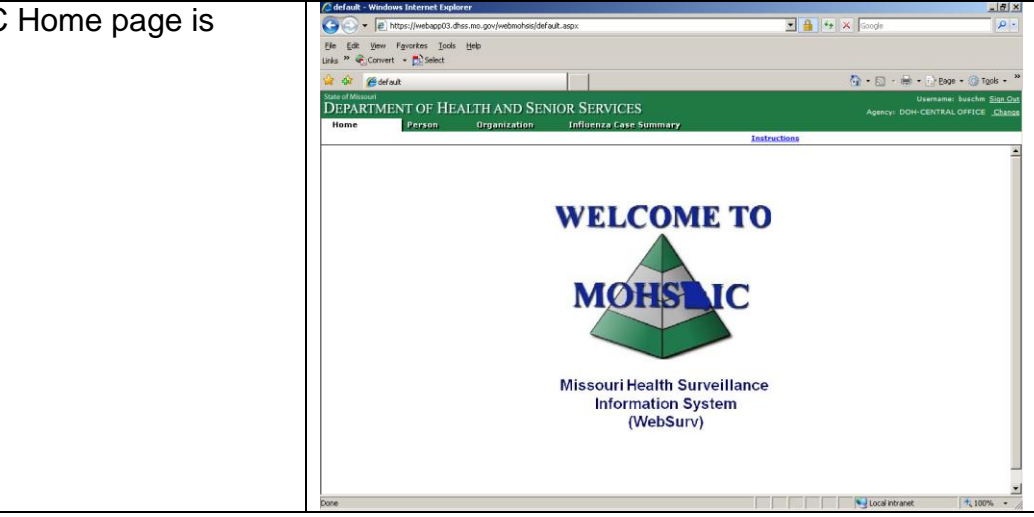

## Change Password

|                                                                                                    | 00100110                                                                                                    |                                                                                                    |
|----------------------------------------------------------------------------------------------------|----------------------------------------------------------------------------------------------------|----------------------------------------------------------------------------------------------------|
| The system will determine when you<br>need to change your password and<br>will return a message. Or you may<br>check the Change Password button.                                                                 | Cooperation     Cooperation     Cooperat | X Bix<br>- A<br>- 4<br>- 447 € + 467 € + 60 + 7 + 67<br>- 600 + 7 + 60 + 7 + 7<br>- 600 + 7 + 60 + 7 + 7<br>- 600 + 7 + 7 + 7 + 7<br>- 7 + 7 + 7 + 7 + 7 + 7 + 7 + 7 + 7 + 7                                                                                                    |
| <ol> <li>Enter your username</li> <li>Enter your current password</li> <li>Enter your new password</li> <li>Reenter your new password in the<br/>New Password Confirm variable.</li> <li>Click Login.</li> </ol> | Login Information Username Password Prohange Password Herr Password Herr Password Contime DEV0 Instance DEV0 Login Cancel                                                                                                    | Declared<br>Note: a sparse providential all information made available to you<br>through this approximation. Any unabuted access, use and/or disclosure of<br>information may result in a los of access privileges, an action for civil damages,<br>an action for disclosure and the sparse privileges are action in the disclosure of<br>information transmitted transmitted access, use and/or disclosure of<br>information and charges, and/or disciplinary action including but not limited<br>to suspension or dismetal. |

#### **Password Rules**

- 1. Passwords expire every thirty days.
- 2. Initial Password is your first initial, your last initial, and the last four digits of your social security number. If you request your password be reset, your password will be reset to the initial password.
- 3. The first time you log in, you will be required to change your password.
- 4. Password cannot be used within 32 sequences. The system will remember the last 32 passwords.
- 5. Do not use names or programs, such as MOHSIS01.
- 6. User must log in at least once every 30 days or account will be locked. Contact the ITSD Help Desk if you cannot log in.
- 7. Password Format
  - a. Password must contain six characters
  - b. Password must contain one number
  - c. Password cannot start with a number

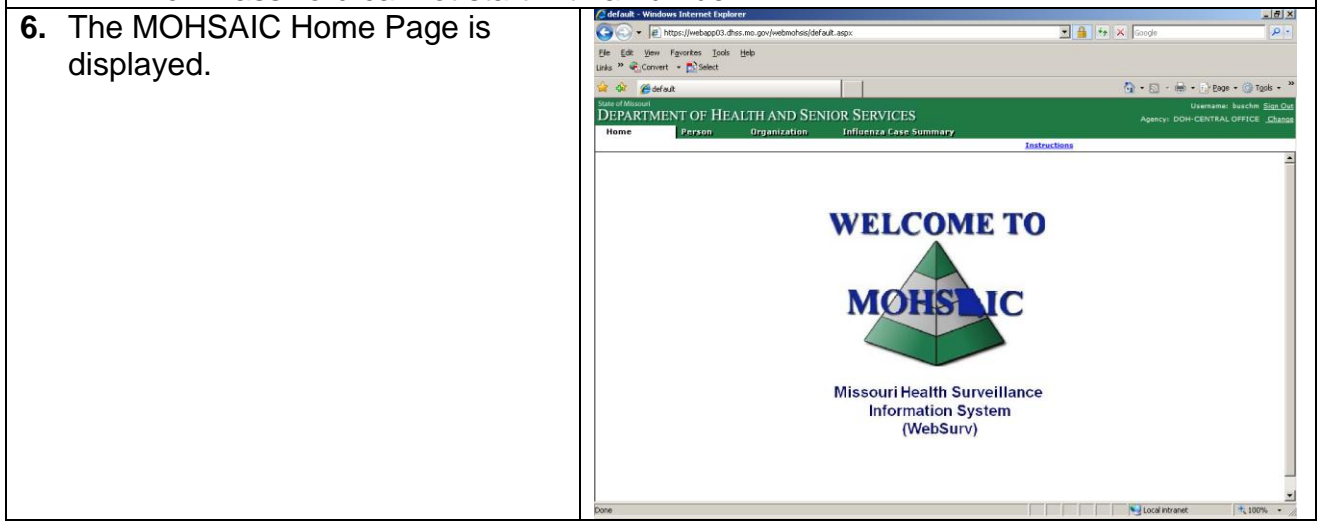

## **DEFINITION OF DATES**

| Date                                  | Description                                      |
|---------------------------------------|--------------------------------------------------|
| Entry Date                            | Is available for every record (Condition, Case,  |
|                                       | Test, Symptom, etc.)                             |
| Condition - Date Received by          | Users should enter the date received by LPHA or  |
| Public Health                         | date of entry into WebSurv by Central Office –   |
|                                       | STDs: Use the date received, not the date of     |
|                                       | entry.                                           |
| Condition - Date of Diagnosis         | Date diagnosed by physician                      |
|                                       | STDs: Date of specimen collection                |
| Condition - Date of Initial Interview | Date interviewed by local health investigator –  |
|                                       | entered on the Additional information screen.    |
| Condition - Date of Report            | Users should enter the date the CD1 was          |
|                                       | completed by the reporter or the date of the lab |
|                                       | result                                           |

| Condition - Date Assigned         | Users should enter the date the case was             |
|-----------------------------------|------------------------------------------------------|
|                                   | assigned to the investigator.                        |
| Condition/Case - Date Enrolled in | The date the Case Worker found out the person        |
| Case Management                   | was pregnant OR the date the baby/contact was        |
|                                   | identified as a contact to HBSAG+ pregnant           |
|                                   | women.                                               |
| Condition - Medical Providers –   | Date the patient was first seen by the provider.     |
| Date of First Visit               |                                                      |
| Condition – Due Date              | If pregnant, date of expected delivery.              |
| Condition – Outcome Date          | If pregnant, date of delivery/end of pregnancy.      |
| Condition – Interview Date        | Date interviewed by Disease Intervention             |
|                                   | Specialist (DIS) and entered on STD Interview        |
|                                   | Record or Field Record.                              |
| Date of Last Exposure (Contact,   | Date the contact was last exposed to the person      |
| Exposures)                        | with the illness.                                    |
| Drug Susceptibility – As of Date  | Date the specimen was collected for the test.        |
| Factor – Begin Date               | Date the factor/item begin.                          |
| Factor – End Date                 | Date the factor/item ended.                          |
| Factor – Date Excluded            | When Factor is FOODHANDLER, DAYCARE,                 |
|                                   | HEALTHCARE WORKER, OCCUPATION, and                   |
|                                   | Excluded has been set to YES, enter the date the     |
|                                   | person was excluded from work.                       |
| Factor – Date Notified            | When Factor is BLOOD TRANSFUSION or                  |
|                                   | ORGAN / TISSUE TRANSPLANT and Transplant             |
|                                   | Facility Notified has been set to YES, enter the     |
|                                   | date the facility was notified.                      |
| Field Record –Date Assigned       | The date the client was initiated for DIS follow-up. |
| Field Record – Condition Date of  | Date of the Original Patient's interview.            |
| Interview                         |                                                      |
| Field Record – Condition First    | Document the date of the first sexual/needle         |
| Exposure                          | sharing exposure to the Original Patient.            |
| Field Record – Condition Last     | Document the date of the last (most recent)          |
| Exposure                          | sexual/needle-sharing exposure to the Original       |
|                                   | Patient.                                             |
| Field Record – Condition          | Date of Field Record closure.                        |
| Disposition Date                  |                                                      |
| Field Record – HIV Information –  | Date of the client's last HIV test                   |
| Date of Last HIV Test             |                                                      |
| Field Record – HIV Information –  | Date the partner was referred for HIV testing        |
| Referral Date                     |                                                      |
| Interview Record – Date Assigned  | Date the case was assigned for interview.            |
| Interview Record – Date of        | Date the interview of the client occurred.           |
| Interview                         |                                                      |
| Interview Record – Date Closed    | Date the investigation is completed.                 |
| Post Test Counseling – Counseling | Date the client was counseled about his/her HIV      |

| Date                       | infection.                                      |
|----------------------------|-------------------------------------------------|
| Resolution Date            | Date the investigation status changed, i.e.     |
|                            | investigation completed.                        |
| Symptom – Onset Date       | Date the symptom begin.                         |
| Test - Received Date       | Date the report was received by DHSS, LPHA or   |
|                            | Contractor.                                     |
| Test – Result Date         | Date the result was printed                     |
| Test – Specimen Date       | Date the specimen was collected                 |
| Test – Test Date           | Date the test was ran.                          |
| Treatment – Start Date     | Date the treatment begin.                       |
| Treatment – End Date       | Date the treatment ended.                       |
| Event Date (Data Warehouse | Earliest known condition date – (Data warehouse |
| Field)                     | only – updated during nightly procedures when   |
|                            | additional information is added.)               |

## **GLOSSARY OF TERMS (AII)**

| Term                                  | Description                                                                                                    |
|---------------------------------------|----------------------------------------------------------------------------------------------------|
| Address Type                          | <ul> <li>Postal – addresses which include building number, street, city, state, and ZIP Code. Will be sent through the Geocoder to be standardized.</li> <li>Institution – Search for the institution where the person resides.</li> <li>Location – Only know the County, City, State or Country.</li> <li>International – addresses for countries other than USA.</li> </ul>                                                                                                    |
|                                       |                                                                                                    |
| Adhoc                                 | Create on your own, refers to reports and/or queries.                                                                                                    |
| Adopted/Parental<br>Rights Terminated | <ul> <li>This field is available on: <ol> <li>Infants/Contacts Screen for Hepatitis B (Pregnancy)<br/>Prenatal.</li> <li>Hep B Case Management Screen for Infant Cases.</li> <li>Birth Mom Screen for Infants with Congenital Syphilis.</li> </ol> </li> <li>If selected, all association between the mother and infant(s)<br/>are deleted. This includes locators (addresses, telephone,<br/>email) and alternate contacts, cross references and related<br/>persons that were added to the infant party record.</li> </ul> |
| Attachment                            | A document that has been added to the condition. WebSurv only allows PDF attachments.                                                                                                    |
| Birth Order                           | The order the infant was born if pregnancy has multiple babies (1 – first born, 2 – second born, etc)                                                                                                    |

| Birth Weight              | The weight of the infant at birth.                                                    |
|---------------------------|---------------------------------------------------------------------------------------|
| Case Management           | Screens used for the management of infants and contacts to                            |
| _                         | Hepatitis B Pregnancy Conditions.                                                     |
| CD-1                      | Disease Case Report form                                                              |
| CDC                       | Centers for Disease Control and Prevention                                            |
| CDIRM                     | Communicable Disease Investigation Reference Manual.                                  |
|                           | Reviewed annually and updated as needed by the Section for                            |
|                           | Communicable Disease Prevention. Contains case definitions                            |
|                           | used in disease investigations.                                                       |
| Classification            | Available for tests/diagnostics and indicates the subtype, i.e.                       |
|                           | serogroup, serotype, genotype, etc.                                                   |
| Clinical Presentation     | Entered on the symptom screen for identified conditions;                              |
|                           | clinical presentations include complications, related                                 |
|                           | diagnoses, and types of infection.                                                    |
| Closed Reason             | Reason why the Resolution of "Closed" is being added.                                 |
|                           |                                                                                       |
|                           | For Infant Cases:                                                                     |
|                           | <ul> <li>Infant Death – death of an infant from the 29<sup>th</sup> day of</li> </ul> |
|                           | life through the first year of life.                                                  |
|                           | <ul> <li>Neonatal Death – death of an infant from birth through</li> </ul>            |
|                           | the first 28 days of life.                                                            |
|                           |                                                                                       |
| Complication              | Available for reports of Adverse Reactions, Vaccinia                                  |
|                           | Vaccination. It indicates the type of adverse reaction.                               |
| Condition Code            | A five-digit number that identifies the condition, ex. 11570 is                       |
|                           | the code for Giardiasis.                                                              |
| Condition                 | Unique, system-generated number assigned to the condition                             |
| Identification Number     | at entry. Can be used to search for and retrieve the case in                          |
| (CID)                     | WebSurv.                                                                              |
| Condition Status          | The classification of the case definition that the condition                          |
|                           | meets, such as confirmed, probable, suspect, or presumptive.                          |
|                           | The case definitions from the Communicable Disease                                    |
|                           | Investigation Reference Manual (CDIRM) should be used to                              |
| Ocusto et Drievitiz etiev | determine the status.                                                                 |
| Contact Prioritization    | High, Medium, Low – How close the contact Is/was.                                     |
| Contact, Type of          | What is the type of contact? Available values include                                 |
|                           | Housenoid, Non Housenoid, Consumer-Attendee, Patient,                                 |
| Contact                   | Contact to a condition Infonte and Contacts to a Henetitia P                          |
| Contact                   | (Programs) Condition are case managed                                                 |
|                           |                                                                                       |
| Cross References          | Cross References are persons that may possibly be the same                            |
| DUOO                      | person as the party displayed.                                                        |
| DHSS                      | Department of Health and Senior Services                                              |
| Died of this Illness      | I his means the condition is listed as one of the causes or                           |
|                           | contributing factors on the death certificate.                                        |

| Disease Intervention | BHSH staff who conducts investigations in cases of STDs and                                                                                                    |
|----------------------|----------------------------------------------------------------------------------------------------|
| Specialist (DIS)     | HIV.                                                                                                    |
| Dropdown List        | Drop down lists are used throughout the system to display options for the field values.                                                                                                    |
| Gestation Age        | The number of weeks gestation the person was at birth.                                                                                                    |
| GIS                  | Geographic Information System                                                                                                    |
| Infant               | The infant from the Hepatitis B (Pregnancy) Prenatal condition<br>are associated and case managed. For STD, an infant may<br>also be investigated for a potential congenital syphilis<br>condition.                                                                                                    |
| Investigator         | Investigator assigned to complete the investigation/follow<br>up/case management of the condition/case. The STD<br>program has Disease Intervention Specialists (DIS).                                                                                                    |
| Jurisdiction         | County/City (local health agency) that is responsible for the<br>investigation and follow up. The local health agency has write<br>access to the condition, except for STD conditions.<br>Jurisdiction is determined by the address associated to the<br>condition, generally the address of the party. |
| Locator              | An identifier either postal, telephone, or electronic that can be<br>associated to a party. Items used to "locate" or find a party.<br>Locator Role indicates the role of the locator to the party.                                                                                                    |
| LPHA                 | Local Public Health Agency                                                                                                    |
| Maximum Number of    | This is the number of records that may be returned for the                                                                                                    |
| ROWS                 | search. It defaults to 50 but may be increased to 250.                                                                                                    |
| Medical Providers    | provider that is providing treatment such as a clinic, hospital,<br>etc. Can be a person or organization.                                                                                                    |
| MMWR                 | Morbidity and Mortality Weekly Report. Published weekly by the Centers for Disease Control and Prevention. To view the MMWR, go to http://www.cdc.gov/mmwr/                                                                                                    |
| MOHSAIC              | Missouri Health Strategic Architecture and Information<br>Cooperative                                                                                                    |
| MOHSIS               | Missouri Health Surveillance Information System – the system that was replaced by WebSurv.                                                                                                    |
| Navigation Tabs      | The tabs near the top of the page that allow the user to<br>navigate to other areas in the application. Navigation Tabs<br>include: Home, Person, QA, Organization, Admin, and Case<br>Summary. Items available are based on access.                                                                    |
| NETSS ID             | The six-digit number that CDC uses to identify the condition.<br>The NETSS ID is assigned when the condition is entered.                                                                                                    |
| No Case              | "No Case" means the case does not meet the national<br>surveillance case definition. Those definitions are located at:<br>http://www.cdc.gov/ncphi/disss/nndss/phs/infdis.htm.                                                                                                    |
| Note                 | Sections used to capture comments. Party narratives capture                                                                                                    |

|                       | information on the client that would be universally                                                                                                    |
|-----------------------|----------------------------------------------------------------------------------------------------|
|                       | informational such as "person has hearing problems, need to                                                                                                    |
|                       | speak loudly." Condition narratives capture information                                                                                                    |
|                       | specific to the case report such as nurse's notes. Notes                                                                                                    |
|                       | cannot be edited or removed once saved.                                                                                                    |
| Notification Date     | Currently is the Date Received by Public Health                                                                                                    |
| Other Facilities      | Other organizations/persons that have an association to the                                                                                                    |
|                       | condition, such as workplace.                                                                                                    |
| Party                 | Within WEBSURV, any person or organization that has some                                                                                                    |
|                       | association or involvement in the condition and must be                                                                                                    |
|                       | registered in the database before being associated with a                                                                                                    |
|                       | condition. These parties are persons, reporters, physicians,                                                                                                    |
|                       | hospitals, laboratories, etc.                                                                                                    |
| Plurality             | The number of babies in a pregnancy (twins $-2$ , triplets $-3$ ,                                                                                                    |
|                       | etc.)                                                                                                    |
| Pregnancy Outcome     | The outcome of the pregnancy: full term, miscarriage,                                                                                                    |
|                       | premature, elective termination, stillbirth, fetal demise.                                                                                                    |
|                       | <ul> <li>Full Term – infants born at 37 or more weeks gestation</li> <li>Premature – infants born prior to 37 weeks gestation</li> <li>Miscarriage – spontaneous abortion, death of fetus that occurs prior to 20 weeks gestation.</li> <li>Fetal Demise – death of a fetus that weights 350 grams or more.</li> <li>Stillbirth – death of a fetus with gestation age greater than or equal to 20 weeks.</li> <li>Elective termination – termination of a pregnancy by the mother's choice that does not result in a live birth.</li> </ul> |
| Pregnant at Diagnosis | Answered on the condition screen – was patient pregnant at time of diagnosis                                                                                                    |
| Brognant at Taat      | Answered on the tests care on for Henstitic P Asute and                                                                                                    |
| Freghant at Test      | Hepatitis B Chronic conditions – was patient pregnant at the time of the test.                                                                                                    |
| Provider Roles        | Providers must be assigned provider roles (.i.e. CD –                                                                                                    |
|                       | PRIVATE PROVIDER, TB – PRIVATE PROVIDER) which                                                                                                    |
|                       | allow the provider to be returned in a search for providers.                                                                                                    |
| Reconciliation        | Combining two parties or two conditions into one.                                                                                                    |
| Refused to Answer     | The person would not answer the question.                                                                                                    |
| Related Persons       | Related persons identifies siblings (twins, triplets), parents,<br>and other persons that should not be reconciled with this<br>person.                                                                                                    |
| Relationship          | What is the type of contact? Available values include                                                                                                    |
|                       | Housenoid, Non Housenoid, Consumer-Attendee, Patient,                                                                                                    |

|                     | Employee, Unknown.                                                                                                    |
|---------------------|----------------------------------------------------------------------------------------------------|
| Reporter            | The party that reports the condition to the Dept of Health and<br>Senior Services or the local health agency. The STD program<br>does not collect this information.                                                                                                    |
| Resolution          | The resolution indicates the standing of disease investigation<br>or case management. Selections include Active, Needs<br>Investigation, Closed, and Reopened. If you close a case,<br>you will also need to select a Closed Reason.                                                                                                    |
| Retrospective       | Pregnancy ended (infant born) prior to notification of the condition. (This definition defines Retrospective as it relates to Pregnant at Diagnosis for Hepatitis B (Pregnancy) Prenatal conditions.                                                                                                    |
| Roles (Application) | <ul> <li><u>VIEW</u> – Not able to add or update any information, only view records.</li> <li><u>USER</u> – General add and update privileges.</li> <li><u>QA USER</u> – General add and update privileges as well as the ability to reconcile conditions, add organizations and add provider roles.</li> <li><u>ADMIN USER</u> – General add and update privileges, QA privileges, and administrative functions.</li> </ul> |
| Rows Returned       | This is the number of records returned from the search. If the number of rows returned is the same as the Maximum Number of Rows, the user should increase the Maximum Number of Rows or refine the search and search again.                                                                                                    |
| Sensitive Address   | Mark this field when the address should not be shared, i.e.<br>Rape Abuse Crisis Center address.                                                                                                    |
| Sensitive Pregnancy | Mark this field when information about the pregnancy should not be shared, i.e. teenage pregnancy.                                                                                                    |
| Service Provided    | Type of service the medical provider is providing, such as prenatal, delivery hospital, infectious disease, etc.                                                                                                    |
| Sex                 | Current Sex/Gender - The sex or gender of the person at the current time.                                                                                                    |
| Soundex             | Used in search of persons –find names that sound alike instead of exact matches.                                                                                                    |
| State Morbidity     | Confirmed and probable cases are sent to CDC and determine the state morbidity for the MMWR.                                                                                                    |
| Submitter           | The party that sends the specimen to the laboratory for processing. Can be a person or organization.                                                                                                    |

| Test Date Order | <ol> <li>Specimen Date – Date specimen collected</li> <li>Test Date – Date test started</li> <li>Result Date – Date result reported, printed</li> </ol>                                                                                                    |
|-----------------|----------------------------------------------------------------------------------------------------|
| Transfer        | Case was previously managed in another state/country and<br>was transferred to Missouri OR the case has moved to<br>another state/country and is being transferred to that<br>state/country for case management – used for Hepatitis B<br>(Pregnancy) conditions and infant or contact cases.                                            |
| Type of Case    | Type of Case being managed, i.e. Infant or Contact                                                                                                    |
| Validation      | A review of the information entered/selected to assure that the information meets appropriate values.                                                                                                    |
| Web Portal      | MOHSAIC web site for warehouse reports –<br>Access to the reports are through the MOHSAIC Web Page, Crystal<br>Reports (INTRANET<br><u>http://crystal1/businessobjects/enterprise115/InfoView/logon.aspx</u> or<br>INTERNET<br><u>http://crystalweb.dhss.mo.gov/businessobjects/enterprise115/InfoView/log</u><br><u>on.aspx</u> ) links |

## GLOSSARY OF TERMS (Sexually Transmitted Diseases)

| Term                                                                          | Description                                                                                                    |
|-------------------------------------------------------------------------------|----------------------------------------------------------------------------------------------------|
| Adequate/                                                                     | Treatment that is accepted by DHSS as adequate treatment                                                                     |
| Recommended                                                                   | or the recommended CDC treatment regimen for the                                                                             |
| Treatment                                                                     | condition.                                                                                                    |
| Field Record                                                                  | Form used by DIS to conduct investigations for cases of STDs and HIV.                                                        |
| Inadequate Treatment                                                          | Any treatment that is not accepted by DHSS as adequate treatment or the recommended CDC treatment regimen for the condition. |
| Incidental Antibiotics                                                        | An antibiotic that the ckient did not receive to specifically treat the condition.                                           |
| Interview Record                                                              | Form used by DIS to conduct interviews for cases of STDS and HIV.                                                            |
| eHARS ID (Enhanced                                                            | HIV state number                                                                                                    |
| HIV/AIDS Reporting<br>System)                                                 | Character, minimum of 2 characters, maximum of 10 characters                                                                 |
| Presumptive<br>Condition                                                      | Condition status used for Congenital Syphilis only.                                                                          |
| Provider Type                                                                 | Code assigned by the STD program that designates the type of facility a provider is according to CDC definitions.            |
| STD*MIS (Sexually<br>Transmitted Disease<br>Management<br>Information System) | Database previously used by the STD program to track STD surveillance data.                                                  |

## SYSTEM TIMEOUT

The application will time out after 20 minutes of inactivity. Users should close WebSurv when they leave their desk or when something is going to keep them from completing the entry in the appropriate timeframe (less than 20 minutes). FYI, Internet Explorer will not close. You will need to close Internet Explorer and log back in to the application. Data not saved before the timeout will be lost.

WebSurv does not maintain a "constant" connection to the server/database. It makes calls to the server/database when a user hits save or moves to another screen.

CAUTION: Typing a long complicated note will not keep the application "active". We recommend typing long complicated notes in Word and then copy and paste the note into the WebSurv note field.

## WARNINGS AND TIPS

#### Warnings:

- 1. Selecting a screen in the TreeView without saving the information in the Right Frame will lose any new information entered. Add to List or Replace in the grid does not save the information.
- 2. Using Back, Forward, or Reload buttons on the Internet Explorer Task Bar may cause errors and data to not be saved.
- 3. Using the scroll button on the mouse when focus is on a field with a dropdown will move through the dropdown list and may change the selection.

#### Other Warnings:

1. Check your date/time on your computer. If the date is wrong, you may get the "Certificate Error" when loading the login page.

#### General Use Tips:

- 1. Click on a column name to sort by that column in ascending or descending order. An arrow next to the column name will indicate the sort.
- 2. Click on hyperlink (shown as blue underlined text) to:
  - a. Complete Task (Add to List, Clear, Hide Instructions, etc.)
  - b. Return appropriate screen (Addresses, Organization Search, etc.)
- 3. Click on calendar icon 🧖 to return pop up calendar.
- 4. If you chose to type in the date, use MMDDYYYY format; do not enter slashes. At exit of the field, the slashes will be added by the application.
- 5. Click <sup> </sup> to expand the Tree
- 6. Click <sup>□</sup> to close the Tree Item
- 7. Use the space key to toggle a check box.
- 8. Select from a dropdown by clicking the down arrow 🖃 and selecting the value or type the first letter multiple times until the value is reached.
- 9. View dropdown values by "ALT" and down arrow on keyboard.

| 10. Required fields for all conditions are shown with a red asterisk (*). A     |
|---------------------------------------------------------------------------------|
| condition/program may require other fields, and these fields will not be marked |
| with an asterisk(*), but a validation message will be returned if not entered.  |

#### Internet Explorer Tips:

- 1. Use Ctrl and (shift) + key to increase the zoom on your browser window. Ctrl and (no shift) will decrease zoom on your browser window.
- 2. Do not use the Back, Forward, or Reload buttons on the Internet Explorer Task Bar.
- 3. Do not bookmark pages within the application.
- 4. Turn Off "Pop-Up Blocker" which interferes with the application or allow pop ups from dhss.mo.gov.
- 5. Remove any Add On Internet Explorer tool bars such as Google or Yahoo that could interfere with the application.
- 6. Delete cookies and temporary files through IE Options if you experience problems.
- 7. Settings Temporary Internet Files Set "Check for newer versions of stored pages" to Automatically. Check that disk space allocated for temporary internet files is set to the recommended size (50-250 mb).
- 8. If you need to have multiple WEB applications open at one time but the second application takes over the window of the first application, an Internet Explorer setting needs to be changed. To do this, go to TOOLS, INTERNET OPTIONS, ADVANCED, take the checkmark off "REUSE WINDOWS FOR LAUNCHING SHORTCUTS".
- 9. Printing issues Check for ActiveX message.

#### Adobe Reader Tips:

- 1. If you are receiving a "Save Dialog" pop up when you click a <u>print</u> link, open Adobe Reader, Edit-Preferences, Categories-Documents, Save Settings. Make sure that the "Automatically save document changes…" is checked.
- 2. The application report (<u>print</u>) can display in the right frame or in a new window. Open Adobe Reader, Edit-Preferences, Categories-Internet, to display:
  - a. In the right frame of Internet Explorer screen, check the box for "Display PDF in browser".
  - b. In a separate window, uncheck the box for "Display PDF in browser".

#### Password Rules

- 8. Passwords expire every thirty days.
- 9. Initial Password is your first initial, your last initial, and the last four digits of your social security number. If you request your password be reset, your password will be reset to the initial password.
- 10. The first time you log in, you will be required to change your password.
- 11. Password cannot be used within 32 sequences. The system will remember the last 32 passwords.
- 12. Do not use names or programs, such as MOHSIS01.
- 13. User must log in at least once every 30 days or account will be locked. Contact the ITSD Help Desk if you cannot log in.
- 14. Password Format
  - a. Password must contain six characters
  - b. Password must contain one number
  - c. Password cannot start with a number

#### **Computer Settings:**

- 1. Recommended Screen Resolution 1024 x 768 using normal size DPI setting.
- 2. Recommended Browser Internet Explorer (Version 7 or 8) Version 9 is not yet supported.

Note:

You may be able to uninstall IE 9 and install IE8. You may also try running IE 9 in the "Compatibility Mode". Click the icon shown with the red arrow. It usually works.

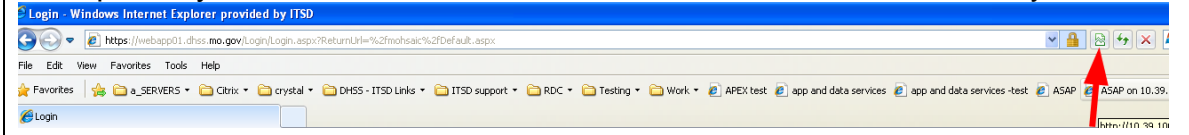

#### WEBSURV Intranet Page:

Helpful information can be found at: <u>http://dhssnet/ehcdp/mohsis.html</u>

#### **Reporting problems/errors**

- 1. Use Ctrl, Alt, Print Screen buttons on the keyboard to take a copy of the screen.
- 2. Open Microsoft Word and paste (Ctrl V or Edit-Paste) the screen print into the document.
- 3. Add additional narrative to explain the issue/error. Be as specific as possible.
- 4. Save the document.
- 5. Email the document to <u>WebSurvSystemAdministrator@health.mo.gov</u>.

## Screen Layout

The screen is divided into a header with navigation tabs and two frames.

The *header* allows you to navigate to other areas in the application. Navigation Tabs include: Home, Person, QA, Organization, Admin, and Case Summary. Items available are based on access. When loaded, each navigation tab has a Search/Task list in the left frame.

The *left frame* is the Search/Task list OR the Treeview and allows you to navigate to other screens as needed. A (+) (plus sign) in front of a screen name indicates that the row is expandable. Click on the plus sign to expand the item to shown additional information. The plus sign will then be replaced by a (-) minus sign. Click on the minus sign to minimize the item. The number in parenthesis () behind the screen name indicates the number of records saved for that screen. The <u>Refresh Tree</u> at the bottom of the tree will update the numbers in parenthesis.

The *right frame* is the screen that has been selected (identified in blue print) in the treeview.

|                                                                     | Search/Task Lists                                                                                                    |                                                    |
|---------------------------------------------------------------------|----------------------------------------------------------------------------------------------------|----------------------------------------------------|
| Header with<br>Navigation<br>Tabs                                   | <pre></pre>                                                                                                    | Header<br>with<br>Navigation<br>Tabs               |
| Left Frame<br>(Search/Task<br>List)                                 | Search Person         Store Search Tips         Location         Case         Soundex         Case         Soundex         Current Sex:         Dot         Strip:         Party ID:         Field Record ID:         Search         Clear         Reves Returnet:         Maximum Number of Reve:         Soundex         Clear         Reves Returnet:         Maximum Number of Reve:         Soundex         Clear         Reves Returnet:         Maximum Number of Reve:         Soundex         Listat travet                                                                                                    | Right<br>Frame -<br>Yellow<br>(Selected<br>Screen) |
| Header with<br>Navigation<br>Tabs                                   | Treeview of Selected Person<br>term of the second second sec | Header<br>with<br>Navigation<br>Tabs               |
| Left Frame<br>(treeview for<br>selected<br>Person/<br>Organization) | BALEY, CALE      Control regulard fiel      Control regulard fiel      Control regulard fiel      Control Control regulard fiel      Control Control regulard fiel      Control Control Records      CONTROLS      CONTROLS          | Right<br>Frame -<br>Yellow<br>(Selected<br>Screen) |

#### Links

Refresh Tree – will update the counts shown for the records. <u>ShowMeVac</u> – when selected, will open a new Internet Explorer window with the login screen for ShowMeVac if the user has an appropriate role. <u>Reports</u> – opens up the Crystal Web Reports dialog for running of reports <u>Instructions</u> – opens the table of contents for the online instructions.

WARNING REMINDER: Selecting a screen in the TreeView OR a link without saving the information in the Right Frame will lose any new information entered. Add to List or Replace in the grid does not save the information.

#### **Error/Validation Indicators**

When the user clicks <u>Add to List</u>, <u>Replace</u> or **SAVE** button, validation of the information is performed. A validation message in red will appear at the top of the section when validation fails.

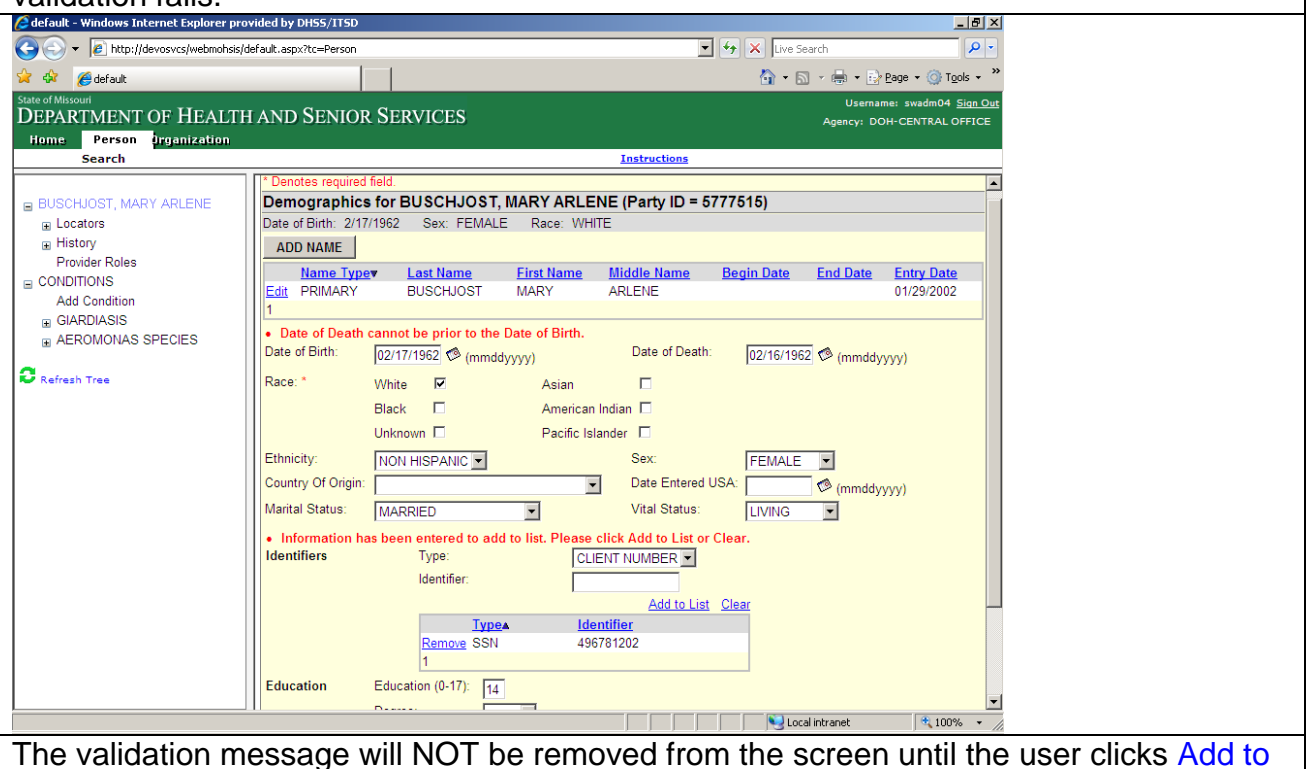

The validation message will NOT be removed from the screen until the user clicks Add to List, Replace or SAVE button.

Questions on validation rules should be addressed to the Regional Disease Investigation Staff for general communicable diseases or to BHSH for STD conditions. See <u>contact</u> information.

## **Progress Indicators**

The system will indicate that work is in progress by:

- Building... message in the right frame or in the pop-up window.
- Processing pyramid.

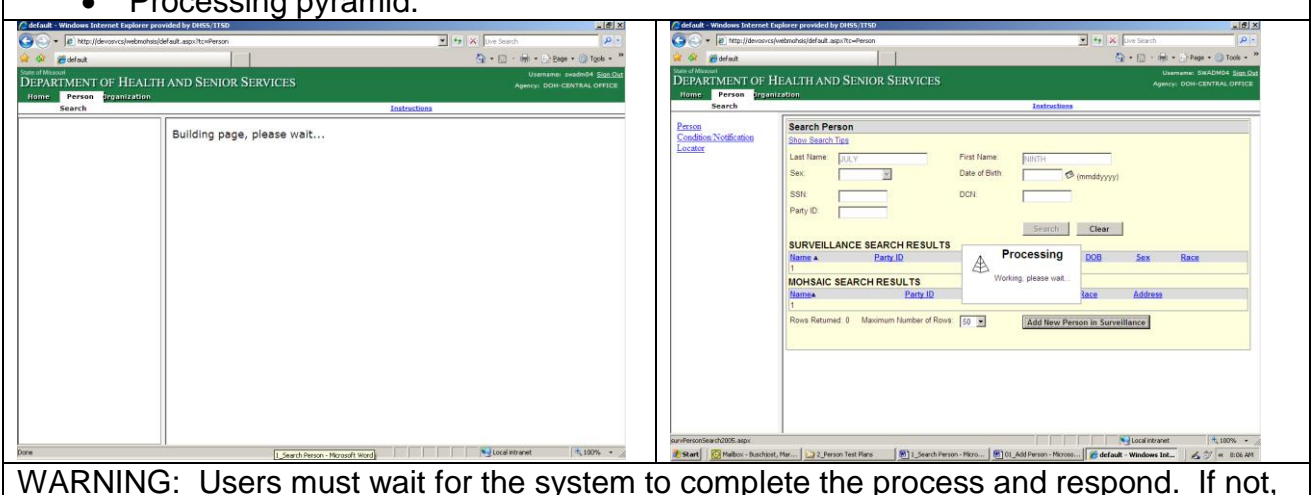

warning: Users must wait for the system to complete the process and responser may receive a server error.

# Grid Sorting, Navigation, Adding Records, and Editing or Removing Records

Most screens include a grid to capture and show multiple records, such as the Symptoms screen below.

Sorting: The current sort is shown by a black arrow next to the column name. You can sort the grid by clicking on a column header. If the sort is currently on that column, the list will be sorted on that column ascending or descending (opposite of what it currently is). If not, the list will be sorted ascending.

Navigation: Paging is available when the list has more than 5 records. The page numbers are shown in the bottom left. Click the page number to move to that page.

Adding Records to the Grid: Enter/Select the information in the entry fields that are in the section above the grid. Click on the Add to List link on the right top corner of the grid. Validation is completed on the entered items and if validation passes, the record is shown in the grid. If validation fails, message(s) are returned above the entry fields. Clear removes all values in the entry fields.

Edit or Remove: To edit a record in the grid, click Edit for the information to be displayed in entry field with a Replace link above the grid and Cancel next to the row in the grid being edited. To remove a record, click Remove; you will be prompted to confirm the remove.

Warning: Records are not saved until you click SAVE at the bottom of the screen in the right frame.

| C default - Windows Internet Explorer prov                          | ided by DHSS/ITSD   |            |               |             |                    |              |                  | _ 8 ×       |
|---------------------------------------------------------------------|---------------------|------------|---------------|-------------|--------------------|--------------|------------------|-------------|
| 🚱 🕤 👻 👔 http://testapp/webmohsis/default.aspx?tc=Person             |                     |            |               |             |                    | P -          |                  |             |
| 😭 🎲 🌈 default 🏠 🖓 🖓 🖓 🖓 🖓 🖓 🖓 🖓 🖓 🖓 🖓 🖓 🖓                           |                     |            |               |             |                    |              |                  | Tools - *   |
| State of Missouri                                                   |                     |            |               |             |                    |              | Username: swadm( | 04 Sign Out |
| DEPARTMENT OF HEALTH AND SENIOR SERVICES Agency: DOH-CENTRAL OFFICE |                     |            |               |             |                    |              |                  | LOFFICE     |
| Home Person organization Case Summary                               |                     |            |               |             |                    |              |                  |             |
| Search                                                              |                     |            |               | In          | structions         |              |                  |             |
|                                                                     |                     |            |               |             |                    |              |                  | <u> </u>    |
| BACTER, CAMPY                                                       | Symptoms            |            |               |             |                    |              |                  |             |
| Locators                                                            | Symptom: *          |            |               |             |                    |              | -                |             |
|                                                                     | Other Symptom:      | ,          |               |             |                    | -            |                  |             |
| Add Condition                                                       | If Fovor, Dogroop;  |            |               |             |                    |              |                  |             |
| CAMPYLOBACTERIOSIS                                                  | il Fevel, Deglees.  |            |               |             |                    |              |                  |             |
| Condition History                                                   | Onset Date:         | (m         | mddyyyy)      |             | Onset Time:        |              | (hh:mm)          |             |
| Diagnostics                                                         | Duration:           |            | -             |             |                    |              |                  |             |
| Symptoms                                                            | Symptom Site:       |            |               | -           | Symptom Site Other | r 🗆          |                  |             |
| Background Information                                              |                     |            |               |             | -,                 |              |                  |             |
| Treatments                                                          |                     |            |               |             |                    |              | Add to List      | Clear       |
| Drug Susceptibility Tests                                           | Sympton             | <u>m</u>   | Onset<br>Data | Onset       | Duration Unit Site | Fever        | Entry Date Ente  | red By      |
| ILL Contacts                                                        | Edit Remove BODY A  | CHE        | Date          | <u>Time</u> |                    | Degrees      | 01/14/2009 SWA   | ADM04       |
| Resolutions (1)                                                     | Edit Remove ABDOM   | NAL CRAMPS |               |             |                    |              | 01/14/2009 SWA   | DM04        |
| Enteric Supplemental<br>Animal Exposure (1)                         | PAIN                |            |               |             |                    |              |                  |             |
| Enod Exposure (1 2)                                                 | Edit Remove VOMITIN | IG         | 12/07/2008    |             |                    | 102          | 01/14/2009 SWA   | ADM04       |
| Water and Sewage Exposure                                           | Edit Remove DIARRH  | FA         | 12/00/2000    |             |                    | 105          | 01/14/2009 SWA   | ADM04       |
| Possible Sources of Infection                                       | 12                  |            | 12.10.2000    |             |                    |              | 0.1112000.0111   |             |
| List Condition Notes (1)                                            |                     |            |               |             |                    |              |                  |             |
| Confirmation                                                        | Notes               |            |               |             |                    |              |                  |             |
| L                                                                   | Note:               |            |               |             | <b>A</b>           |              |                  |             |
| Refresh Tree                                                        |                     |            |               |             | <b>v</b>           |              |                  |             |
|                                                                     | 0 / 2000            |            |               |             |                    |              |                  |             |
|                                                                     | Entry Datew         | Note       |               |             |                    |              | Add to List      | Clear       |
|                                                                     |                     |            |               |             |                    |              |                  |             |
|                                                                     |                     |            |               | ſ           |                    | 🛛 😼 Local in | ntranet 🔍 1      | 00% - //    |

## Reports

After logging in to the application, click the <u>Reports</u> link on the far right of the secondary navigation bar to go to the Crystal Web Reports. The login screen will be returned if the password for the user in MOHSAIC does not match the password in DWPROD.

| 🖉 default - Wedney betrevist lapticer 📰                                                                                                    | Cog On to InfoView - Windows Internet Explorer                                                                                                    |
|----------------------------------------------------------------------------------------------------|----------------------------------------------------------------------------------------------------|
| No de neu feuntes tes més s @_Canet + D'Sent                                                                                                    | 🕞 🕞 🕒 https://arystalweb.dhss.mo.gov/businessobjects/Ent 🔽 🔒 🔯 🎋 🗙 🦉 Live Search                                                                                                    |
| Ante Que terma gine terma y internation     Ante      Ante      Ante      Ante      Ante      Ante      Ante      Ante      Ante      Ante      Ante      Ante      Ante      Ante      Ante      Ante      Ante      Ante      Ante      Ante      Ante      Ante     Ante      Ante     Ante | File Edit View Favorites Tools Help X                                                                                                    |
| DEPARTMENT OF HEALTH AND SENIOR SERVICES Approx - DOI: DOI:NO. 00100                                                                                                    | 😭 Favorites 🛛 🍰 😰 Free Hotmail 🖉 Web Silce Gallery 🕶                                                                                                    |
| Name Privan Dryselration Admin Approprint Expering Party Hidth                                                                                                    | 🔓 Log On to Infolliew 🔄 🔹 🔊                                                                                                    |
| *                                                                                                    | Business Objects                                                                                                    |
| WELCOME TO                                                                                                    |                                                                                                    |
| WELCOME TO                                                                                                    | Log On to InfoView                                                                                                    |
|                                                                                                    | Welcome to BusinessObjects                                                                                                    |
| MOHSLIC                                                                                                    | NOTE: If you have access to ShowMeVax you may need to use your ShowMeVax                                                                                                    |
|                                                                                                    | (Mohsaic) password on this page.                                                                                                    |
| Missouri Health Surveillance                                                                                                    | Enter your user information and click Log On.                                                                                                    |
| Information System<br>(WebSurv)                                                                                                    | (if you are unsure of your account information, contact your system administrator)                                                                                                    |
|                                                                                                    | Suctory                                                                                                    |
|                                                                                                    | System. [Crystal]                                                                                                    |
|                                                                                                    | Password:                                                                                                    |
|                                                                                                    | Authentication: Enterprise                                                                                                    |
|                                                                                                    | Log On                                                                                                    |
|                                                                                                    |                                                                                                    |
|                                                                                                    | x I                                                                                                    |
| Dore School Honest (1) (* 100% *                                                                                                    | Done                                                                                                    |
|                                                                                                    | 🕞 💭 🖈 🖡 Maga Suranana da na na garbarena ina sa Sanana sa na 🔄 🗿 🔒 🔒 🗛 🗶 🌆 Sana sa Sanana sa Sanana sa S                                                                                                    |
| Once the user is logged into the Crystal Server, the                                                                                                    | 🕼 Fearles - 🎲 🖉 The Factor of B. Ven Star Salary -                                                                                                    |
| Crystal Web Penerts screen will display                                                                                                    | lationer Q + D + Mex + Steller € * "<br>Neutrin Genet<br>Welcomet beschm                                                                                                    |
| Crystal web Reports screen will display.                                                                                                    | S III II - L Her - S III Her - III Hynthier   Service - L L III   III   IIII   III   IIII   IIII   IIIII   IIII   IIII   IIII   IIII   IIII   IIII   IIII   IIII   IIII   IIIII   IIII   IIII   IIII   IIII   IIIII   IIIII   IIII   IIII   IIII   IIII   IIIII   IIII   IIII   IIIII   IIII   IIII   IIII   IIII   IIIII   IIII   IIII   IIII   IIII   IIIII   IIIII   IIII   IIII   IIIIII |
|                                                                                                    | a nonn to fingels sentiere<br>a heist tagete fa                                                                                                    |
|                                                                                                    | B Viena<br>BusinessObjects                                                                                                    |
|                                                                                                    | Gi ta http://www.                                                                                                    |
|                                                                                                    |                                                                                                    |
|                                                                                                    | Business/Dijects innoview collects and presents business intelligence information and provides:     Complete viewing and interaction for gavy & analysis, reporting, and performance management                                                                                                    |
|                                                                                                    | Integrated callaboration with threaded discussions, intuitive manipation, and support for 3rd party documents                                                                                                    |
|                                                                                                    | Advanced scheduling and distribution capabilities making it easier to share information with others                                                                                                    |
|                                                                                                    |                                                                                                    |
|                                                                                                    |                                                                                                    |
|                                                                                                    |                                                                                                    |
|                                                                                                    |                                                                                                    |
|                                                                                                    |                                                                                                    |
|                                                                                                    |                                                                                                    |
|                                                                                                    |                                                                                                    |
|                                                                                                    |                                                                                                    |
|                                                                                                    | Derivative a                                                                                                    |
|                                                                                                    |                                                                                                    |

## Online Instructions

After logging in to the application, click the <u>Instructions</u> link on the far right of the secondary navigation bar to view the online instructions table of contents. The instructions table of contents also contains links to documents.

For the Instruction links to display the PDF documents properly, users must have Adobe Acrobat Reader on their computer. Users should download the latest version of Adobe Acrobat Reader (Version 9).

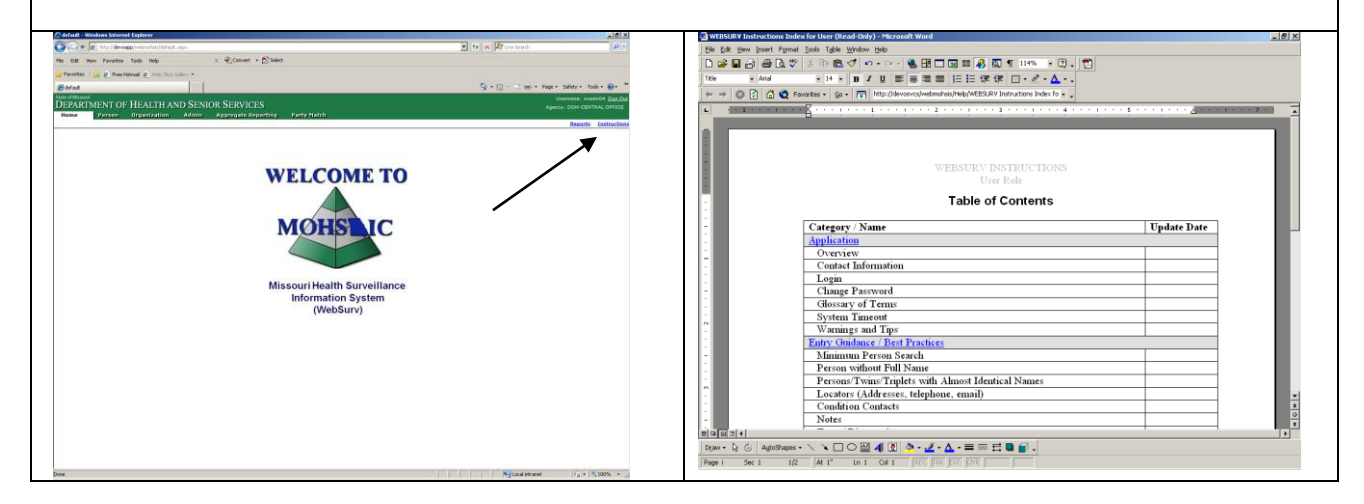